# ระบบบริหารจัดการพลังงานไฟฟ้าในสถานศึกษาแบบออนไลน์

มหาวิทยาลัยราชภัฏอุตรดิตถ์

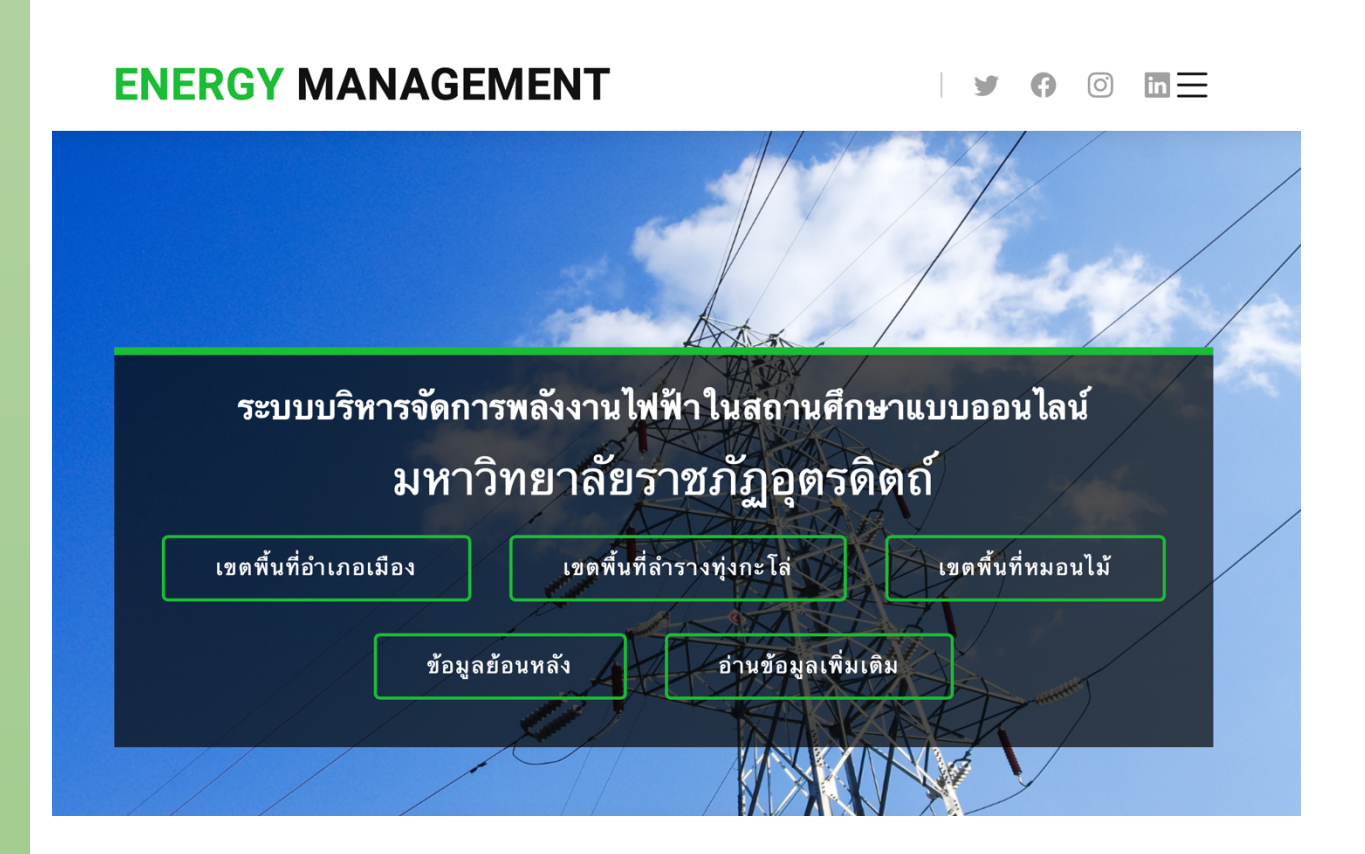

เว็บไซต์รายงานผลข้อมูลการใช้พลังงานไฟฟ้า เขตพื้นที่อำเภอเมือง เขตพื้นที่ลำรางทุ่งกะโล่ และ เขตพื้นที่หมอนไม้ มหาวิทยาลัยราชภัฏอุตรดิตถ์ ด้วยระบบ AMR จากการไฟฟ้าส่วนภูมิภาค

## ความหมายของระบบ AMR (Automatic Meter Reading)

เป็นระบบการอ่านหน่วยมิเตอร์แบบอัตโนมัติโดยผ่านระบบสื่อกลางชนิดต่างๆและนำข้อมูลที่ อ่านได้ทั้งหมดเก็บที่ AMR DATA CENTER เพื่อใช้ในการพิมพ์ใบแจ้งค่าไฟฟ้าและลูกค้าสามารถ ตรวจสอบและดาวน์โหลดข้อมูลการใช้ไฟฟ้าผ่าน AMR Website

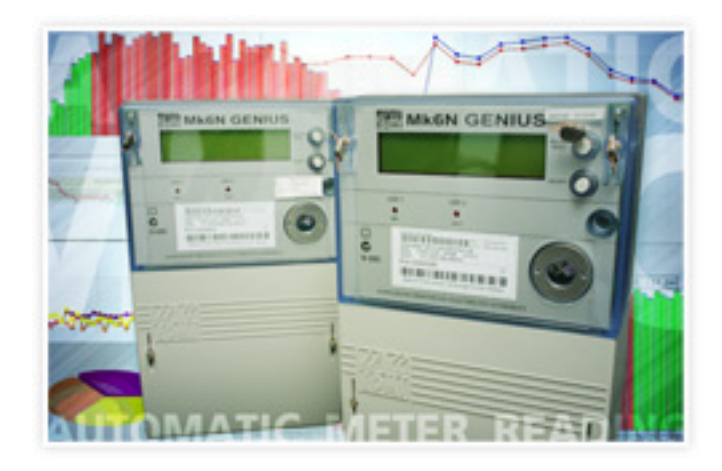

#### โครงสร้างของระบบ AMR

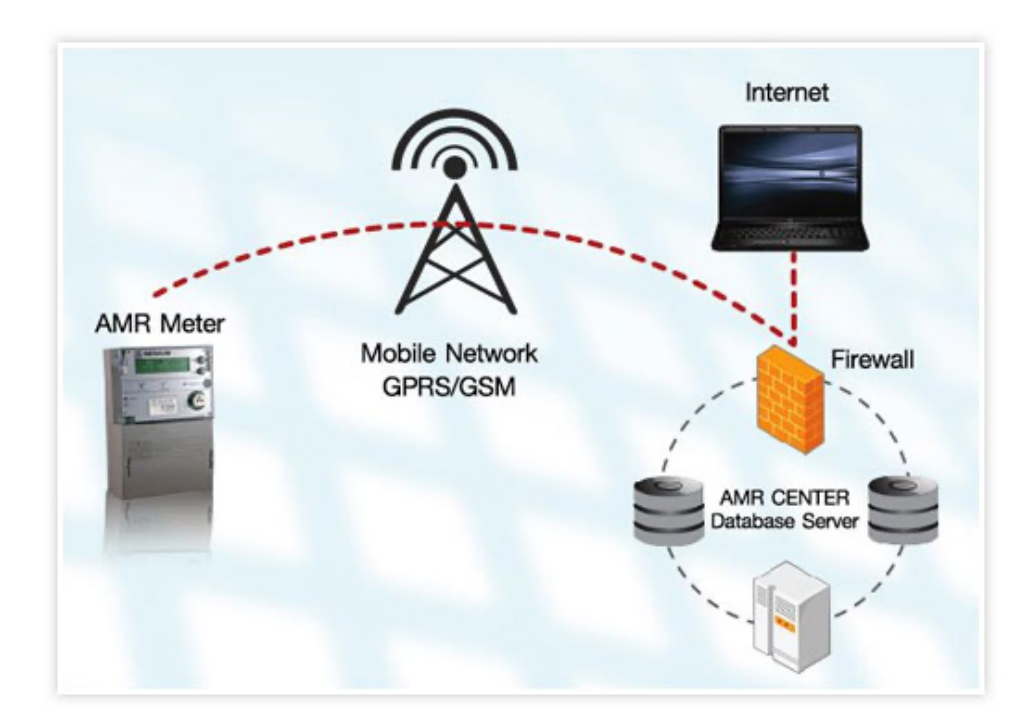

คุณสมบัติของระบบ AMR

- สามารถแสดงข้อมูลการใช้ไฟฟ้าทุก 15 นาทีตามช่วงเวลา เช่น รายวัน, รายสัปดาห์, รายเดือน, รายปีและตามช่วงเวลาที่กำหนดในรูปแบบกราฟเส้น และกราฟแท่ง
- สามารถปรับค่าเวลาของมิเตอร์ให้เป็นมาตรฐานเดียวกันทุกเครื่องโดยอัตโนมัติ
- สามารถแสดงข้อมูลเป็นกลุ่มได้ เช่น ข้อมูลแยกตามประเภทธุรกิจ,ข้อมูลแยกตามการไฟฟ้า เป็นต้น
- สามารถเปรียบเทียบข้อมูลการใช้ไฟฟ้า ณ วันเวลาใดเวลาหนึ่งตามที่ต้องการ

## ประโยชน์ที่ผู้ใช้ไฟฟ้าได้รับ

- สามารถตรวจสอบข้อมูลการใช้ไฟฟ้าได้ตลอดเวลาและตรวจสอบได้ทุกสถานที่ ที่มีเครือข่าย Internet
- สามารถตรวจสอบข้อมูลสรุปเป็นรายวัน, รายสัปดาห์, รายเดือนและรายปี หรือเปรียบเทียบ ข้อมูลการใช้ไฟฟ้า ณ วันเวลาใดเวลาหนึ่ง
- สามารถนำข้อมูลการใช้ไฟฟ้า (Load Profile) ไปบริหารจัดการ (Demand Side Management)
   ของตนเองให้มีประสิทธิภาพสูงสุด
- สามารถลดข้อผิดพลาดในเรื่องของเวลาในตัวมิเตอร์

# ขั้นตอนการอ่านข้อมูลการใช้พลังงานไฟฟ้า ด้วยระบบ AMR จากการไฟฟ้า ส่วนภูมิภาค ด้วย Node-RED

1.เลือกเครื่องมือที่ใช้และทำการลากเส้นเพื่อเชื่อมต่อโหนดเข้าหากันดังนี้

| timestamp | nbrowser                                 |
|-----------|------------------------------------------|
| $\langle$ | Seclect Date&Time Value                  |
| $\langle$ | f query UPDATE time                      |
| $\langle$ | <i>db.energy.update_amr</i><br>connected |

2.ตั้งค่า nbrowser เพื่อเข้าไปอ่านข้อมูลที่เว็บไซต์ https://amr.pea.co.th

| <b>()</b>       | timestamp                                    |        |
|-----------------|----------------------------------------------|--------|
|                 | Seclect Date&Time Value msg.payload          |        |
|                 | guery UPDATE time                            |        |
|                 | db.energy.update_amr                         |        |
| Edit nbrowser n | ode                                          | 3      |
| Delete          | Cancel                                       | Done   |
| Properties      | •                                            | li įti |
|                 |                                              |        |
| Name            | Name                                         |        |
| ➡ Instance      | ✓ msg. nbrowser                              |        |
| 2<br>≣ Methods  | Show browser window instance?                |        |
|                 | A ttos://www.amr.pea.co.th/AMRWEB/Index.aspx | ×      |
|                 |                                              |        |
| = wait          | ▼ 32 2                                       | ×      |
| type            |                                              | ×      |
|                 | <ul> <li>a z username</li> </ul>             |        |
| type            |                                              |        |
| =               | ✓ msg. password                              | ×      |
| 1 400           |                                              |        |
| Source          | ✓ msg. payload                               |        |
|                 | Close instance after methods?                |        |
|                 | Ignore SSL certificate errors?               |        |

# 3.ตั้งค่าเลือกข้อมูลเฉพาะส่วนที่ต้องการเช่น วันที่และเวลา

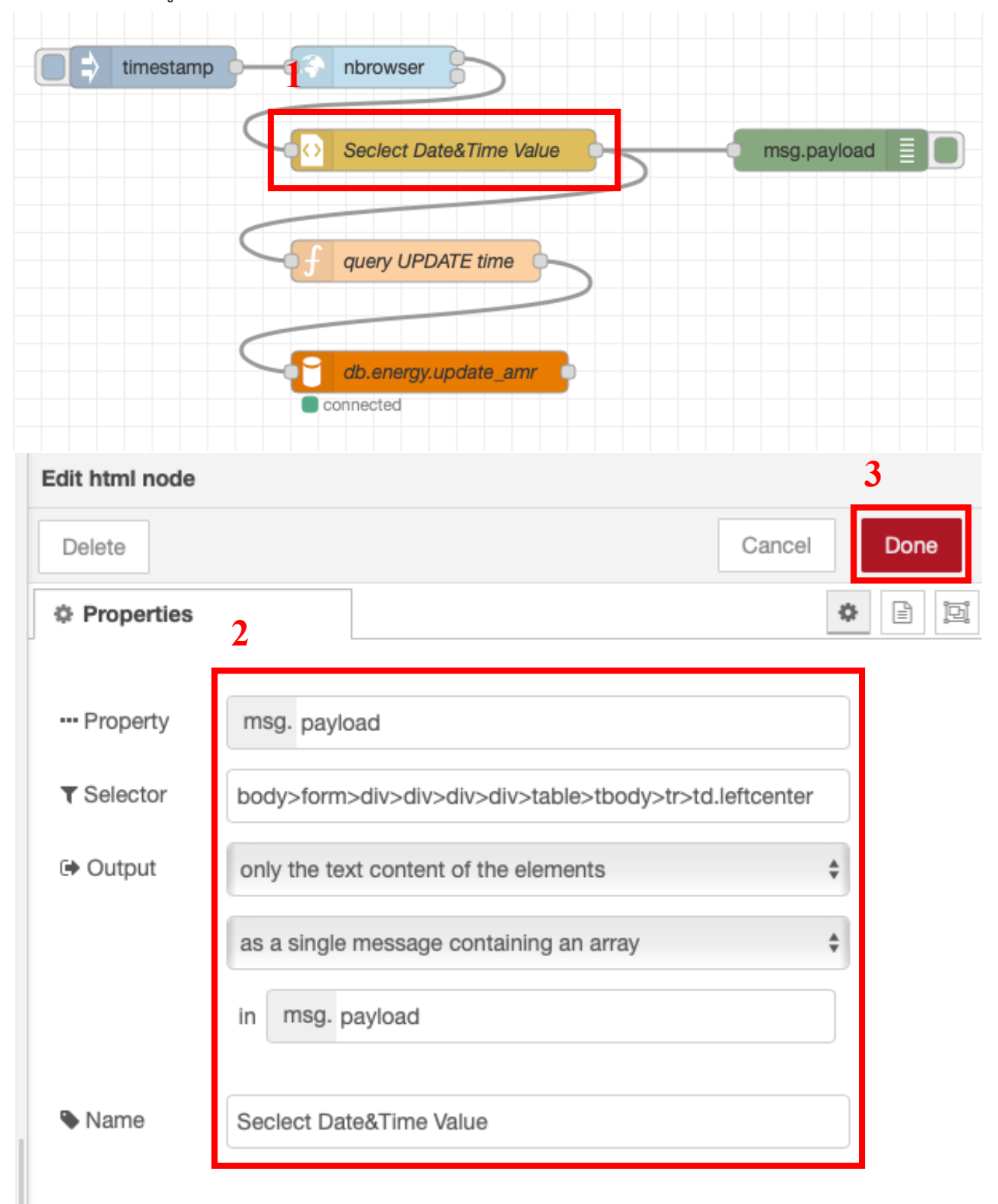

| timestamp                                                                                                    | nbrowser                                                                                                    |                                                          |                 |
|----------------------------------------------------------------------------------------------------|----------------------------------------------------------------------------------------------------|----------------------------------------------------------|-----------------|
|                                                                                                    | Seclect Date&Time Value                                                                                                    |                                                          | msg.payload     |
|                                                                                                    | guery UPDATE time                                                                                                    |                                                          |                 |
|                                                                                                    | <i>db.energy.update_amr</i>                                                                                                    |                                                          | 3               |
| Edit function node                                                                                                    |                                                                                                    |                                                          |                 |
| Delete                                                                                                    |                                                                                                    |                                                          | Cancel Done     |
| © Properties                                                                                                    |                                                                                                    |                                                          | * E E           |
| Name query UPDA                                                                                                    | TE time                                                                                                    |                                                          | <i></i>         |
| 2 <sup>Setup</sup>                                                                                                    | Function                                                                                                    | Close                                                    |                 |
| <pre>1 var m_out=[];<br/>▲ 2 if(msg.payload.H<br/>3 for (i=0;i&lt;=95;:<br/>4 - {<br/>5 - query="UPDAT<br/>+msg.payload<br/>7 'update_amr'<br/>8 var newmsg=<br/>9 m_out.push(m<br/>10 - }<br/>11 return[m_out];</pre> | <pre>KW_RateA[0] != null) (++) TE `update_amr` SET `DATETIM {["Value_Date&amp;Time"][i]+"',' .`ID` = "+[i]+";"; //add co (topic:query} newmsg);</pre> | lE` = STR_TO_DATE<br>%d/%m/%Y %H.%i')<br>ount to message | e(''')<br>WHERE |

# 4.เขียนคำสั่ง query เพื่อบันทึกข้อมูลที่ได้ลงฐานข้อมูล

# 5.ตั้งค่า mysql node เลือกฐานข้อมูล

| timestamp       | nbrowser                  |
|-----------------|---------------------------|
|                 | Seclect Date&Time Value   |
| (               | f query UPDATE time       |
|                 | db.energy.update_amr      |
| Edit mysql node |                           |
| Delete          | Cancel Done               |
| Properties      |                           |
|                 | 2                         |
| Database        | Add new MySQLdatabase 🗘 🖋 |
| Name 🗣          | db.energy.update_amr      |
|                 |                           |

| Edit mysql node > Edit MySQLdatabase node |                 |        |        |
|-------------------------------------------|-----------------|--------|--------|
| Delete                                    |                 | Cancel | Update |
| Properties                                | 3               |        | •      |
|                                           |                 |        |        |
| Host                                      | 192.168.102.241 |        |        |
| ⊃¢ Port                                   | 3306            |        |        |
| 🛓 User                                    | root            |        |        |
| Password                                  |                 |        |        |
| Database                                  | energy          |        |        |
| <ul> <li>Timezone</li> </ul>              |                 |        |        |
| 🖄 Charset                                 |                 |        |        |
| Name 🗣                                    | energy:118      |        |        |
|                                           |                 |        |        |

### 6.กด timestamp เพื่อทำการอ่านข้อมูล

| timestamp | nbrowser                                 |
|-----------|------------------------------------------|
| $\subset$ | Seclect Date&Time Value                  |
|           | f query UPDATE time                      |
|           | <i>db.energy.update_amr</i><br>connected |

7.ตัวอย่างข้อมูลที่บันทึกลงฐานข้อมูล

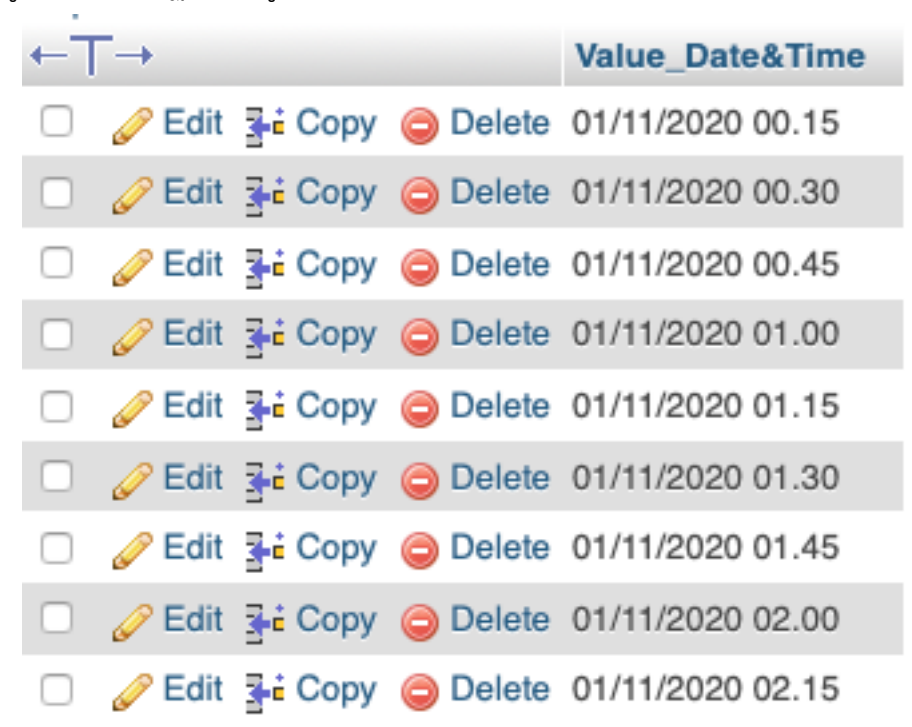

จะได้ข้อมูลเพียง 1 ค่าดังนั้นจึงทำขั้นตอนดังกล่าวครบตามจำนวนของ ข้อมูลที่ต้องการ

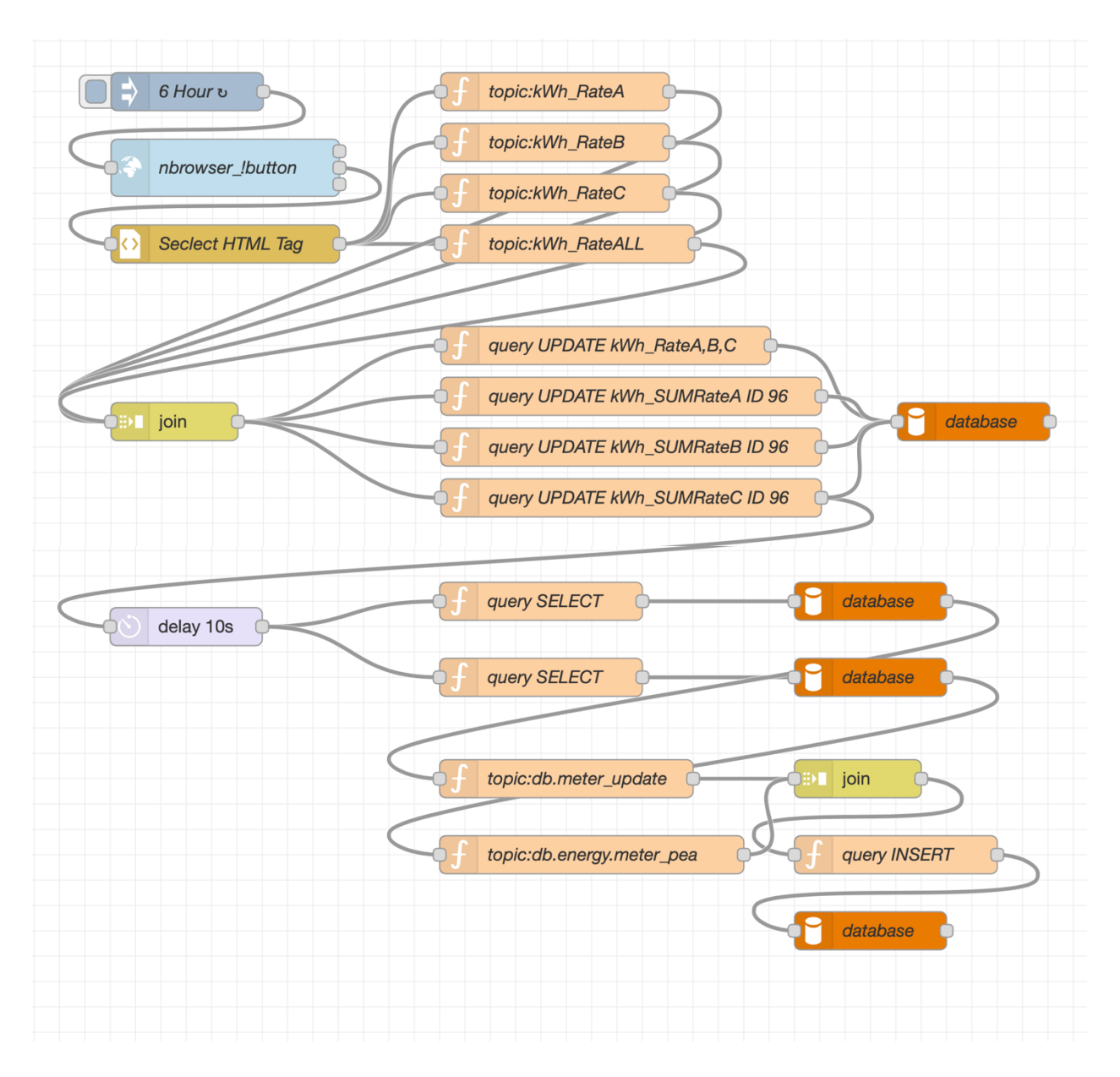

หลังจากอ่านข้อมูลที่ต้องการตามจำนวน แล้วบันทึกข้อมูลไปยังฐานข้อมูล

# ส่วนของเว็บไซต์รายงานผลข้อมูลการใช้พลังงานไฟฟ้า แสดงผลในรูปแบบ Dashboard

หน้าแรกเว็บไซต์ <u>HTTP://ENERGY.URU.AC.TH/ENERGYMGNT</u>

## **ENERGY MANAGEMENT**

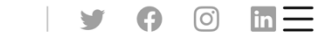

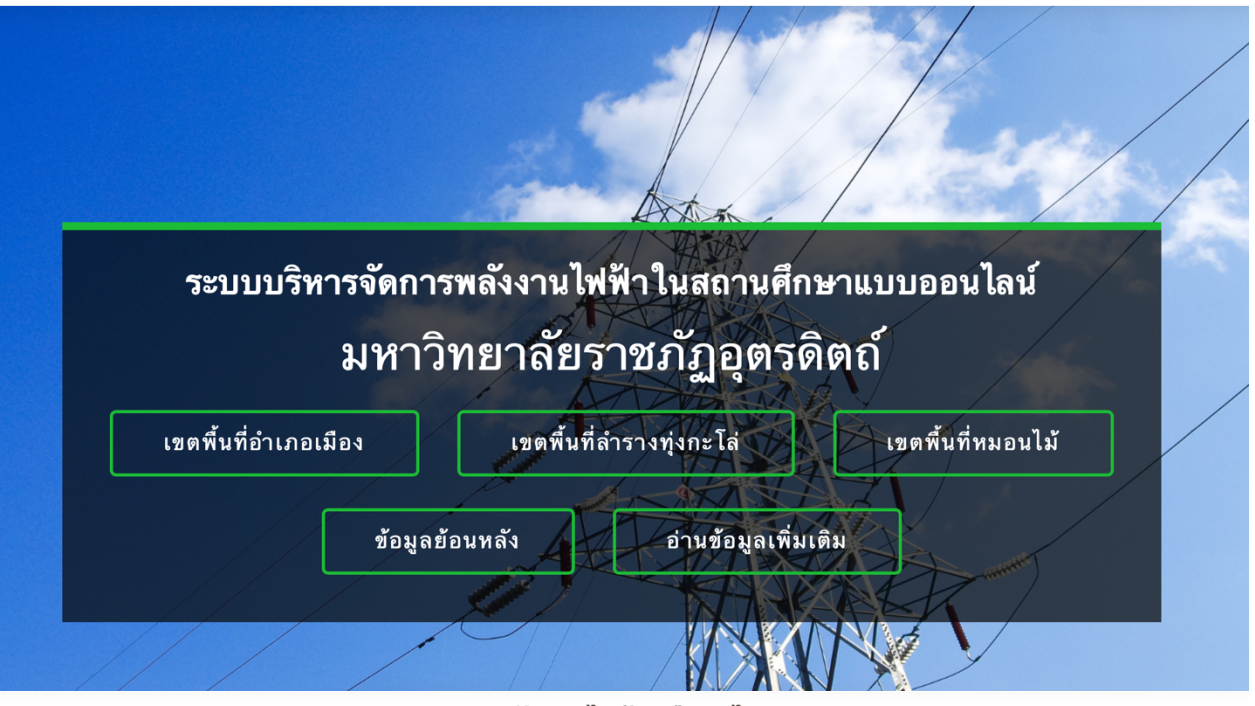

#### พลังงานไฟฟ้า คืออะไร ?

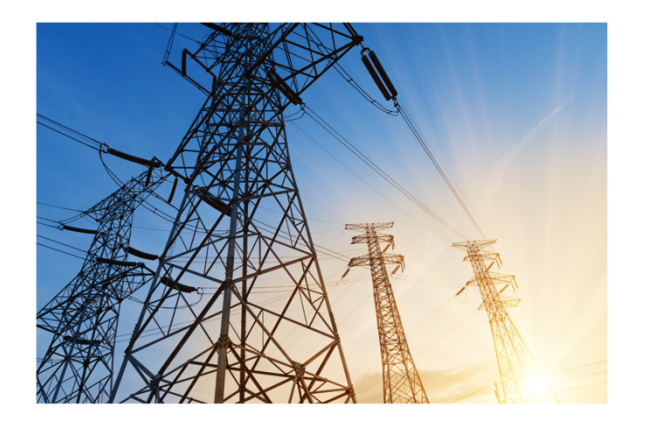

ไฟฟ้าเป็นพลังงานรูปหนึ่งที่สามารถทำงานได้ และมีความสำคัญมากเพราะนำมาใช้กับอุปกรณ์ ไฟฟ้าชนิดด่าง ๆ ที่อำนวยความสะดวกในการดำรงชีวิต เราใช้ประโยชน์จากกระแสไฟฟ้า ที่ผลิตขึ้น ผ่านเครื่องใช้ไฟฟ้า โดยต่อสายไฟระหว่างเครื่องกำเนิดไฟฟ้าไปยังเครื่องใช้ไฟฟ้า เช่น พัดลม โทรทัศน์ วิทยุ เตารีด เมื่อเปิดสวิตช์แล้วเครื่องใช้ไฟฟ้าจะทำงานโดยเปลี่ยนพลังงาน ไฟฟ้าเป็น พลังงานรูปอื่น เช่น พลังงานแสง พลังงานเสียง พลังงานกล

#### พลังงานไฟฟ้า แบ่งออกเป็น 2 ประเภท คือ

1.ไฟฟ้าสถิต (Static electricity หรือ Electrostatic Charges) เกิดจากการนำวัตถุสองชนิดมา ขัดสีหรือถูกัน ทำให้ประจุไฟฟ้าที่อยู่ในวัตถุนั้นเกิดการเคลื่อนที่ และวัตถุนั้น สามารถแสดงอำนาจ ไฟฟ้าได้

 ไฟฟ้ากระแส (Current Electricity) เกิดจากการเคลื่อนที่ของประจุไฟฟ้าไหลผ่านตัวนำไฟฟ้า จากแหล่งกำเนิดไฟฟ้าไปยังเครื่องใช้ไฟฟ้า ไฟฟ้ากระแส แบ่งได้เป็น 2 ชนิด คือ

2.1 ไฟฟ้ากระแสตรง (Direct Current = D.C.) เป็นกระแสไฟฟ้าที่มีทิศทางการไหลของกระแส ไฟฟ้าไปทางเดียวกันตลอดเวลา คือจะไหลจากขั้วบวกไปขั้วลบ เช่น กระแสไฟฟ้าจากแบตเตอรี่ ถ่าน ไฟฉาย และเซลล์สุริยะ เป็นต้น

2.2 ไฟฟ้ากระแสสลับ (Alternating Current = A.C.) เป็นกระแสไฟฟ้าที่มีทิศทางการไหลของ กระแสไฟฟ้าไหลกลับไปกลับมาอย่างรวดเร็วตลอดเวลาระหว่างขั้วบวกกับขั้วลบ เป็นกระแสไฟฟ้าที่ เราใช้ตามอาคารบ้านเรือน เป็นไฟฟ้าที่เกิดจากการหมุนของไดนา โมกระแสสลับจากเครื่องจักรหรือ แหล่งพลังงานอื่น ๆ เช่น พลังน้ำจากเชื่อน หรือพลังงานลม เป็นต้น

# Dashboard แสดงผลข้อมูลการใช้พลังงานไฟฟ้า เขตพื้นที่อำเภอเมือง มหาวิทยาลัยราชภัฏอุตรดิตถ์

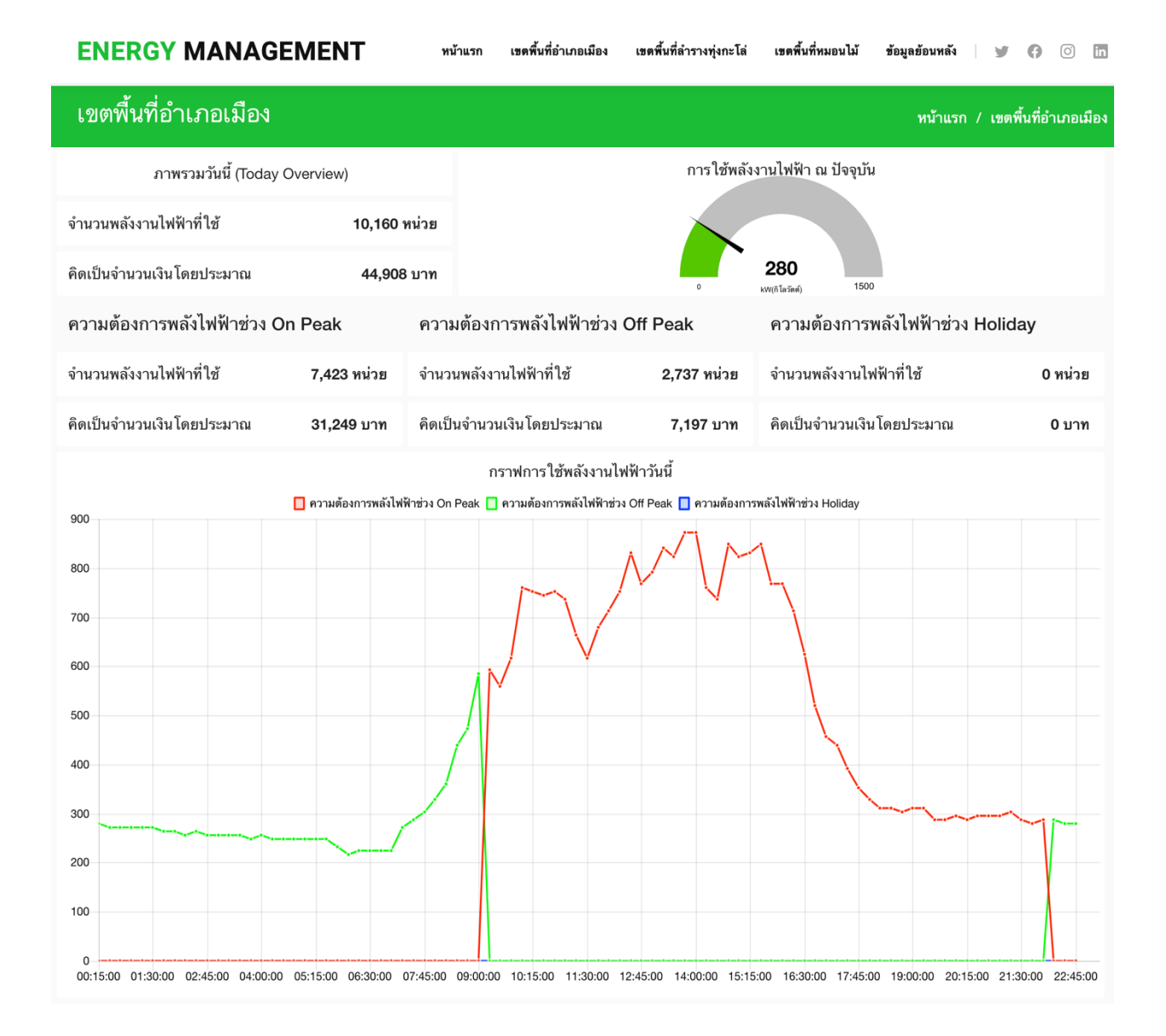

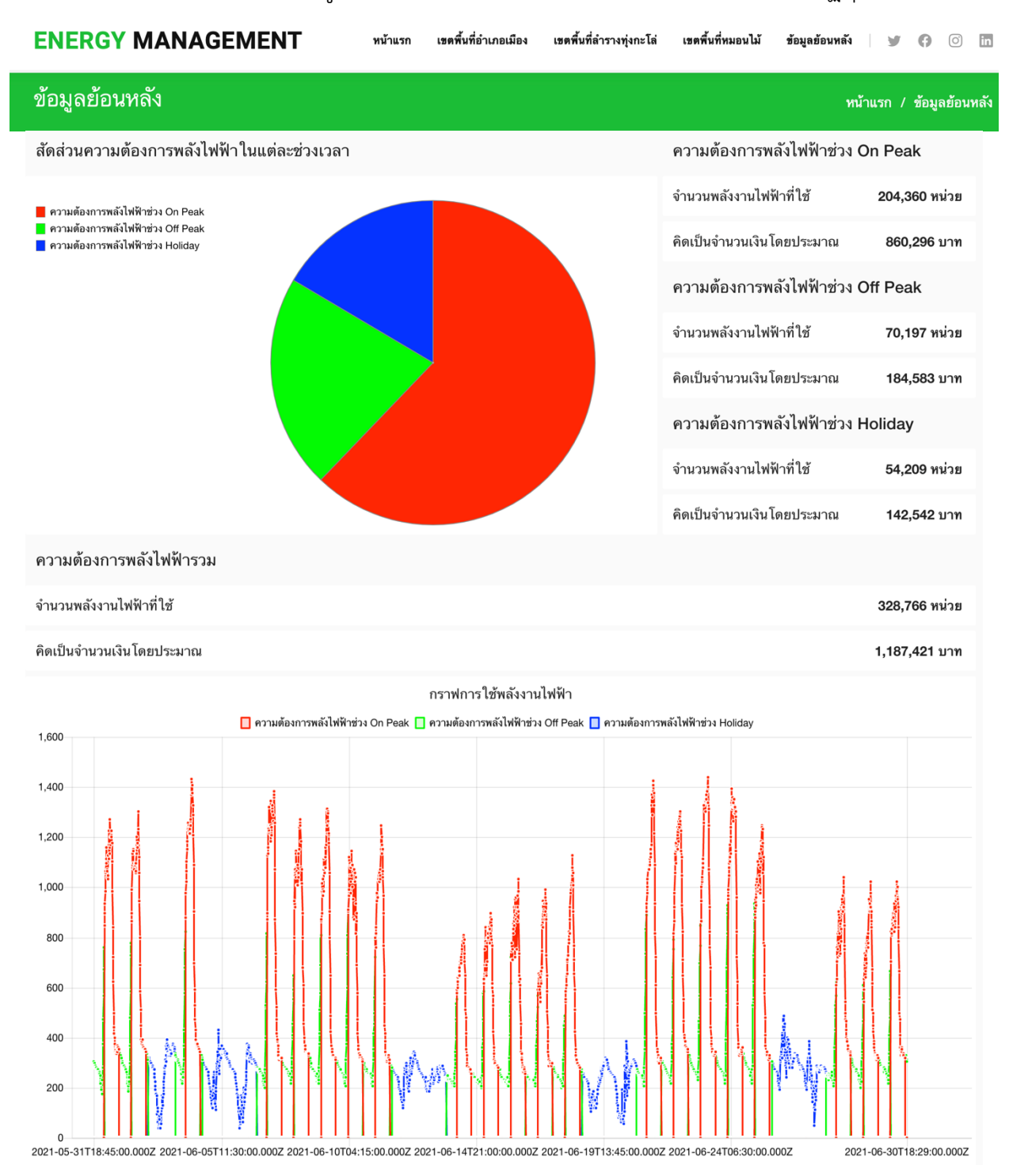

## Dashboard แสดงผลข้อมูลการใช้พลังงานไฟฟ้าย้อนหลัง มหาวิทยาลัยราชภัฏอุตรดิตถ์